# **Enhancement – Close a VS1**

This will help clean up old VS1 that are no longer in use and track why the cases were closed. Make sure all VS21A's and any future benefits have been removed. You can still see the case, but nothing can be submitted or changed once closed. It can be re-opened when requested.

Bring up the VS1 you would like to close.

Look on the right-hand side, you will see Close VS1 (blue arrow)

| https://massdvsut1.hylandcloud.com/20308AppNet/WorkViewer/ObjectVieweraspx?applicationID=1001&ObjectId=253131&Classid=1002&Screenid=1001&OBToken=2tad86ce-063b-4452-9b3e-2a3td6987a55&viewid=undefined&objectViewerEnvin                                                                                                    | onment=0&objectS            | ource=18/so                                                                            | urce A <sup>®</sup>                                                                                                   |
|----------------------------------------------------------------------------------------------------|-----------------------------|----------------------------------------------------------------------------------------|----------------------------------------------------------------------------------------------------|
| See See and Dece See and Here Dece See and Here Dece See and Here Dece See and Here Dece Tests                                                                                                    | First Object Previous Objec | t Next Object                                                                          | Last Object                                                                                                    |
| Demographics* VS-21A Applications Recipients Employment* Shelter* Autos Obligations* Investments Insurance Documents Reopen Requests                                                                                                    | Cre                         | ated Bv: EMA                                                                           | KRINIKOLAS                                                                                                    |
| Case 5830 - ZTown (test) - 6/12/2021 - Fuels, Jane                                                                                                    |                             | 6/12/2021                                                                              | 9:37:07 AM                                                                                                    |
| Case Maintenance           Case #         Status         Application Date"           5830         Saved         6/12/2021           Cryv         VSO           ZTown (test)         Q         Makrinkolas, Evan           Refund         S150.00         \$150.00           X150.00         \$150.00         \$150.00            |                             | Benefi<br>Create A<br>to Reimb<br>Create At<br>for Rele<br>Crea<br>Authori<br>Relation | t History<br>greement<br>urse Letter<br>thorization<br>ase Letter<br>thorization<br>to DOR<br>zation for<br>vel atter |
| Full Name       Full Rame       Date of Birth       SSN       Relationship To Veteran       Related Case #       (p)/51965       086-85-4265       Spouse       Gender       US Citizen       Spoken Language       Female       Steet 1       11 Main street       Steet 2       City     State       Zip Code       Thom frast |                             | Create<br>Doc<br>Create<br>Pa                                                          | Jocument<br>cket                                                                                                    |

Once you click on Close VS1, a box will come up to select a reason why.

| Close Date |                         |
|------------|-------------------------|
| 6/14/2022  |                         |
|            | Passed Away             |
|            | Moved out of state      |
|            | Found employment        |
|            | Moved to a nursing home |
|            | Other                   |
|            | < None >                |

If you click on Other, a box will come up for Other Reason.

| Close Date    | Close Reason* |                    |
|---------------|---------------|--------------------|
| 6/14/2022     | Other         | $\bigtriangledown$ |
| Other Reason* |               |                    |
| , men neuson  |               |                    |
|               |               |                    |
|               |               |                    |
|               |               |                    |

You can NOT click on NONE, close reason is a must.

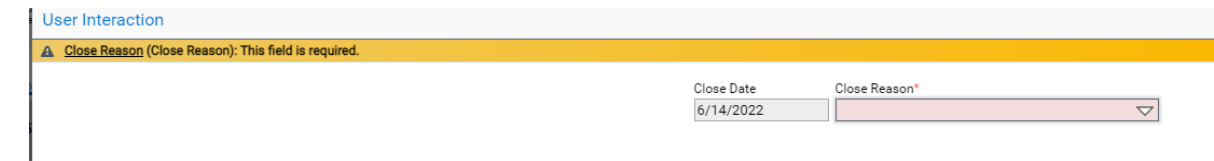

#### To Re-open the case.

#### Click on My Closed VS1 Applications (VSO)

Create

|                                                      |          |          |             |                    |              | <b>OnBase</b>       |                   |            |                  | 📩 Evar                 |
|------------------------------------------------------|----------|----------|-------------|--------------------|--------------|---------------------|-------------------|------------|------------------|------------------------|
| Applications                                         |          | (6) My C | losed VS1 A | Applications (VSO) |              |                     |                   |            | Case # =         | Q × ± ∎                |
| DVS MIS                                              | ~        | CASE #   | STATUS      | APPLICATION DATE   | CITY         | APPLICANT FULL NAME | VETERAN FULL NAME | CLOSE DATE | CLOSE REASON     | OTHER REASON FOR CLOSE |
| FILTERS FOR DVS MIS                                  | G        | 1111     | Closed      | 5/17/2021          | ZTown (test) | Tanker, Tommy       | Tanker, Tommy     | 6/2/2022   | Found employment |                        |
| a                                                    |          | 424863   | Closed      | 5/21/2020          | ZTown (test) | Jones, Alice M      | Jones, Fred M     | 5/15/2022  | Other            | Never came back        |
| FINANCIAL ASSISTANCE CASES                           | <b>v</b> | 5826     | Closed      | 6/12/2021          | ZTown (test) | Fuel, Toney         | Fuel, Toney       | 5/15/2022  | Passed Away      |                        |
| Search my VS-1 applications (VSO)                    |          | 5830     | Closed      | 6/12/2021          | ZTown (test) | Fuels, Jane         | Fuels, Andy       | 6/14/2022  | Passed Away      |                        |
| Search VS-1 applications (VSO)                       |          | 5831     | Closed      | 6/12/2021          | ZTown (test) | Fuels, Andy         | Fuels, Andy       | 5/15/2022  | Passed Away      |                        |
| Search my VS-21A applications (VSO)                  |          | 5850     | Closed      | 5/20/2022          | ZTown (test) | May, Lee            | May, Lee          | 6/13/2022  | Passed Away      |                        |
| Search VS-21A (VSO)                                  |          |          |             |                    |              |                     |                   |            |                  |                        |
| <ul> <li>My Closed VS1 Applications (VS0)</li> </ul> |          |          |             |                    |              |                     |                   |            |                  |                        |
| My VS-21A with comments for review (VS               | 50)      |          |             |                    |              |                     |                   |            |                  |                        |
| My Pending VS-21A (VSO)                              |          |          |             |                    |              |                     |                   |            |                  |                        |
| My Active cases for renewal (VSO)                    |          |          |             |                    |              |                     |                   |            |                  |                        |
| VETERANS AND APPLICANTS                              | <        |          |             |                    |              |                     |                   |            |                  |                        |
| PERIOD MANAGEMENT                                    | <        |          |             |                    |              |                     |                   |            |                  |                        |

Double click the case you want to re-open. Look on the right-hand side click on Request Reopen (blue arrow)

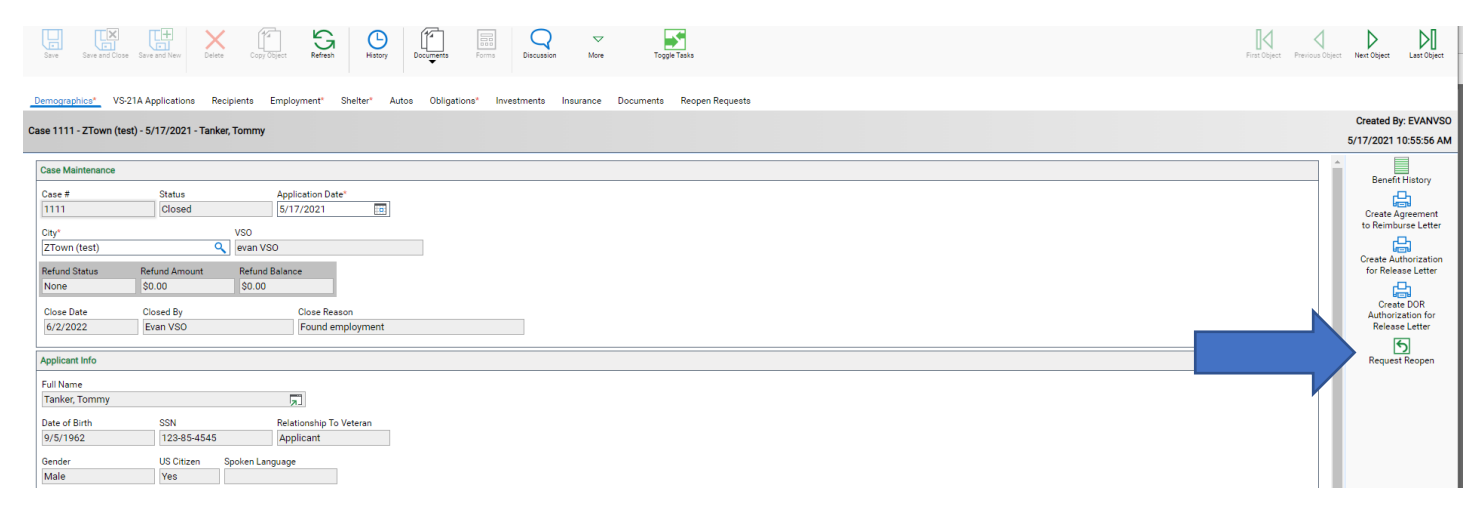

This box will come up to explain the reason, then click on submit.

| Reopen Request                                |                               |   |                 |                   |
|-----------------------------------------------|-------------------------------|---|-----------------|-------------------|
| Case #                                        | Application Date<br>5/17/2021 |   |                 |                   |
| Applicant<br>Tanker, Tommy                    | Veteran<br>Tanker, Tommy      | ] |                 |                   |
| City<br>ZTown (test)                          | VSO<br>evan VSO               | ] |                 |                   |
| Request Date<br>6/14/2022                     | Requested By<br>Evan VSO      |   | Requestor Phone | Status<br>Pending |
| Please explain the reason below and click the | submit button.                |   |                 |                   |
| Request reason                                |                               |   |                 |                   |
|                                               |                               |   |                 |                   |
|                                               |                               |   |                 |                   |
|                                               |                               |   |                 |                   |

Submit Cancel

DVS will get the request and respond with approved or denied. You will receive an email when it was approval or denial.

### Approval email

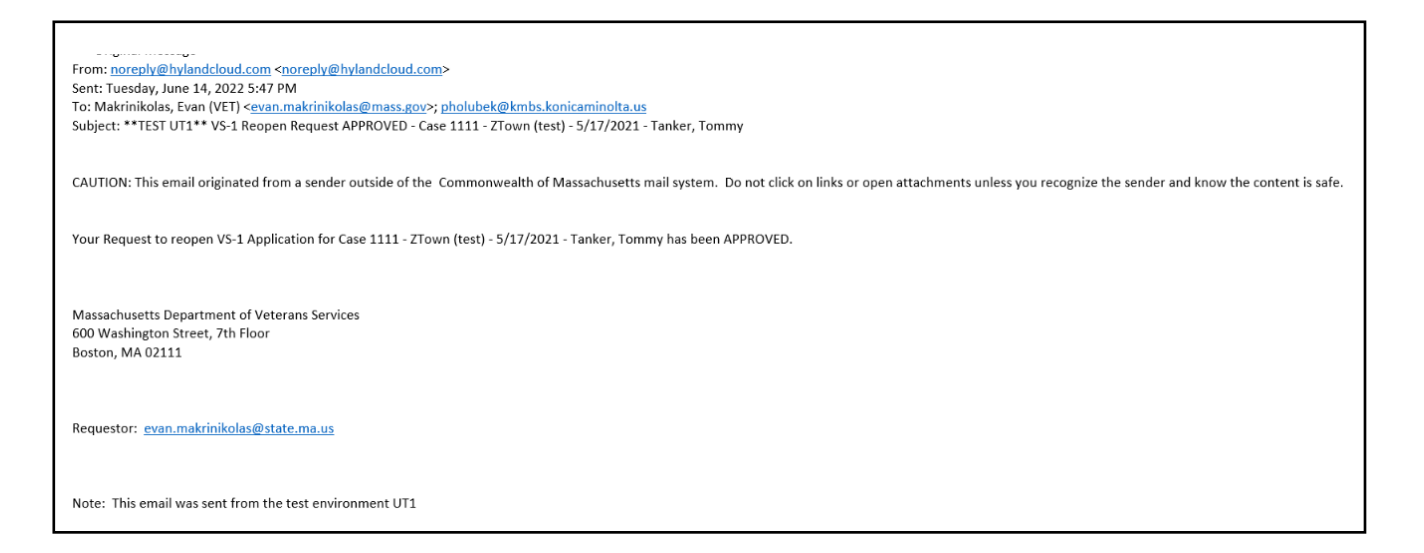

## Denial email

| From: noreply@hylandcloud.com <noreply@hylandcloud.com><br/>Sent: Tuesday, lune 14, 2022 5:51 PM</noreply@hylandcloud.com>                                                                                     |
|----------------------------------------------------------------------------------------------------|
| To: pholubek/wmbs.konicaminolta.us; Makrinikolas, Evan (VET) <evan.makrinikolas@mass.gov></evan.makrinikolas@mass.gov>                                                                                         |
| Subject: **TEST UT1** Reopen Request DENIED - VS-1 Case 1111 - ZTown (test) - 5/17/2021 - Tanker, Tommy                                                                                                    |
|                                                                                                    |
| CAUTION: This email originated from a sender outside of the Commonwealth of Massachusetts mail system. Do not click on links or open attachments unless you recognize the sender and know the content is safe. |
|                                                                                                    |
| Your Request to reopen VS-1 Application Case 1111 - ZTown (test) - 5/17/2021 - Tanker, Tommy has been DENIED for the following reason:                                                                         |
| Did not move back                                                                                                    |
|                                                                                                    |
|                                                                                                    |
| Massachusetts Department of Veterans Services                                                                                                    |
| 600 Washington Street, 7th Floor                                                                                                    |
| Boston, MA 02111                                                                                                    |
|                                                                                                    |
|                                                                                                    |
| nequestoi. <u>evantinaariinikoilasie state-ina-us</u>                                                                                                    |
|                                                                                                    |
| Note: This email was sent from the test environment UT1                                                                                                    |
|                                                                                                    |

Once approved the case will appear back in your VS1 list.